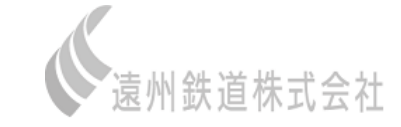

# オンライン相談会の手引き

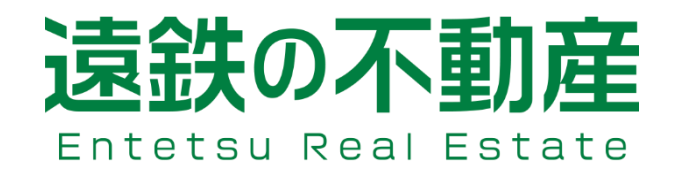

# 【注意事項】オンライン相談会の利用にあたって

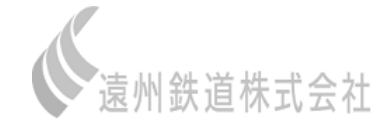

- ▶ 本サービスはWEB会議システム『Zoom』を利用したサービスです。
- ➤ ビデオ通話利用時には通信料が発生しますので、Wi-Fi環境下での利用を推奨いたします。
- ➤ スマートフォン、タブレットでのZoom利用はアプリのインストールが必要となります。
- ▶ ビデオ通話中は電池が消耗しやすいため、あらかじめ充電した端末か充電器をご用意ください。

# 【事前準備】Zoom利用方法

➤ スマホで利用の場合は、アプリ「ZOOM Cloud Meetings」をダウンロードください。

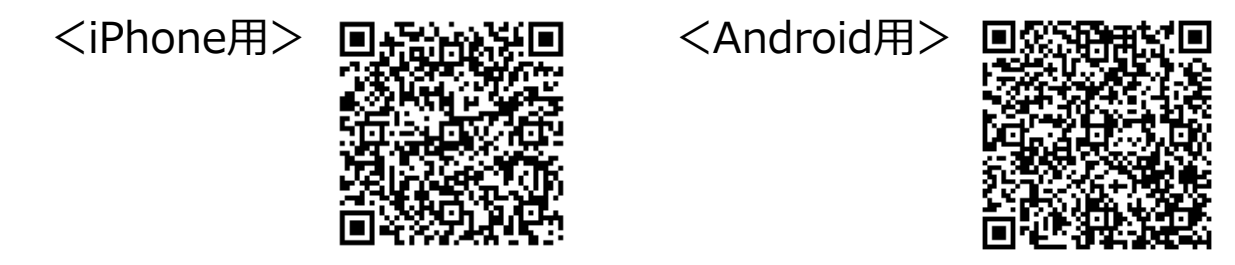

> パソコンで利用の場合は、以下URLへアクセスし、「Zoom」をインストールください。

https://us02web.zoom.us/j/86788977034?pwd=V3NTekdwR0dWMWJhdWNnSmVuQ1J4Zz09

### 【利用方法】接続~オンライン相談会参加まで

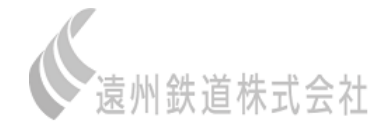

①オンライン相談会の日時決定後、 招待メールを送付いたします

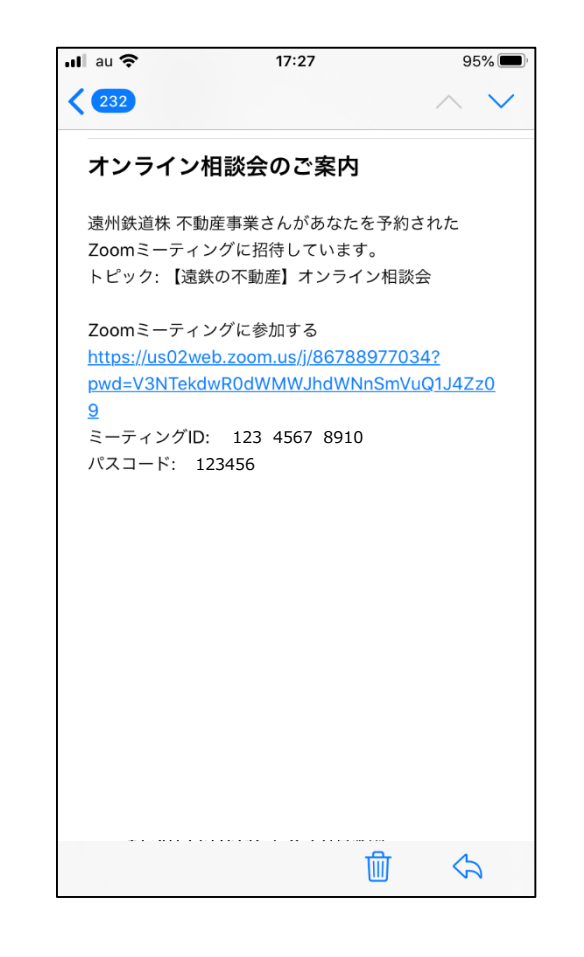

②オンライン相談会の開始時刻 の5分前頃にURLをクリック

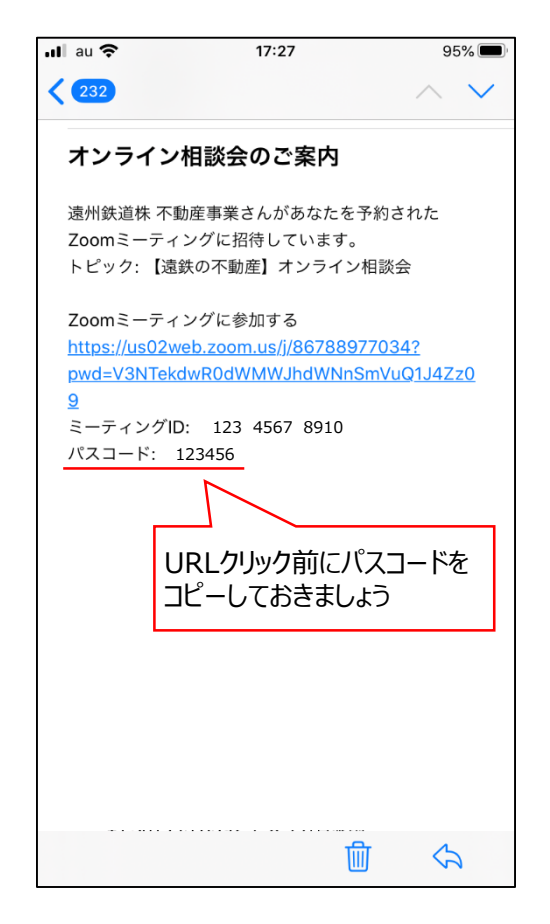

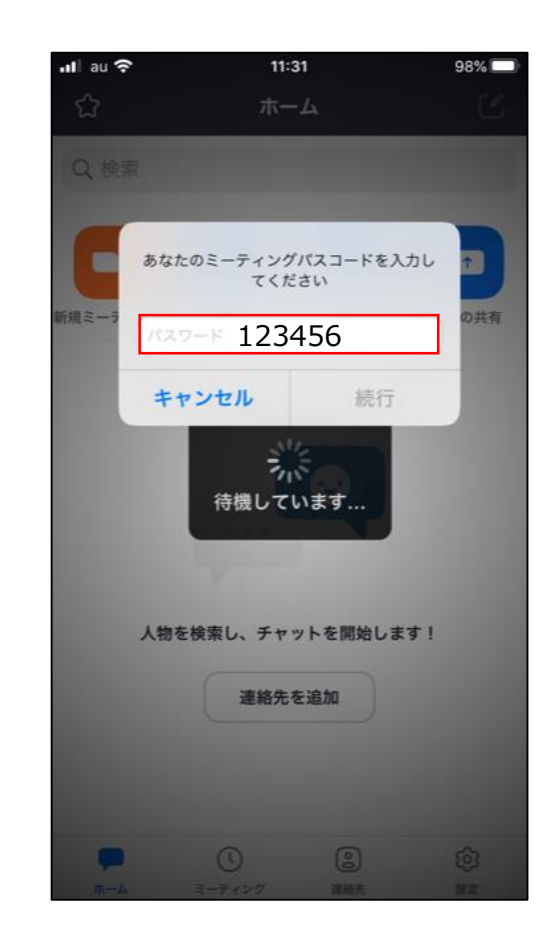

③パスコードを入力し、続行をクリック

### 【利用方法】オンライン相談会参加まで

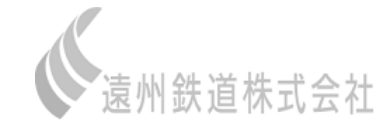

④オンライン相談会の開始時刻まで そのままお待ちください ⑤「ビデオ付きで参加」を選択

#### ⑥「インターネットを使用した通話」を 選択し、そのままお待ちください

| ul au 🗢            | 11:31                          | 98% 🔲    |
|--------------------|--------------------------------|----------|
| 【遠鉄の               | )不動産】オンライン                     | 相談会退出    |
| ⊎ このミーティン<br>№ います | ッグをホストが開始するま                   | で待機して    |
| ミーティング ID          | 123 4                          | 567 8910 |
| 時刻                 | これは定期的なミ                       | ーティングです  |
| 日付                 |                                |          |
| ホストの場合は、サイ         | インインしてこの会議を開始<br><b>サイン イン</b> | してください   |
|                    |                                |          |
|                    |                                |          |
|                    |                                |          |
|                    |                                |          |
|                    |                                |          |
|                    |                                |          |
|                    |                                |          |

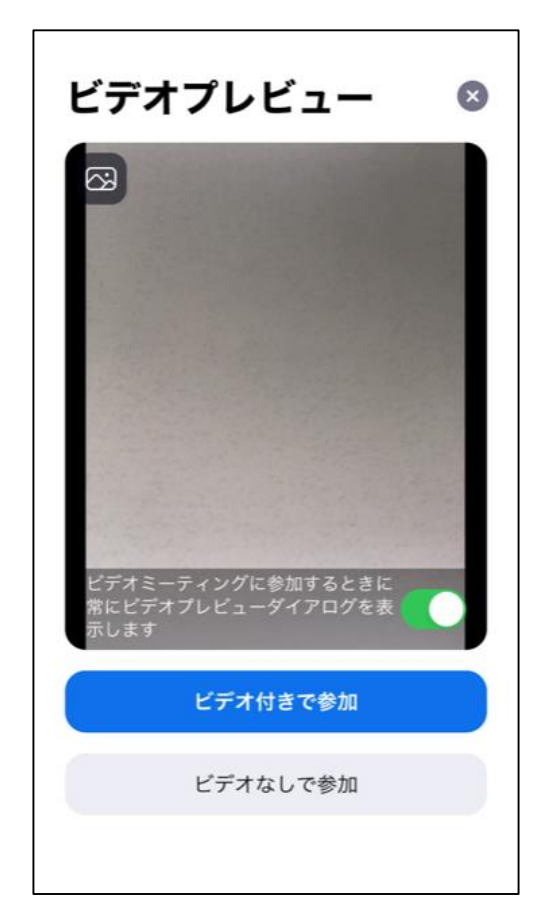

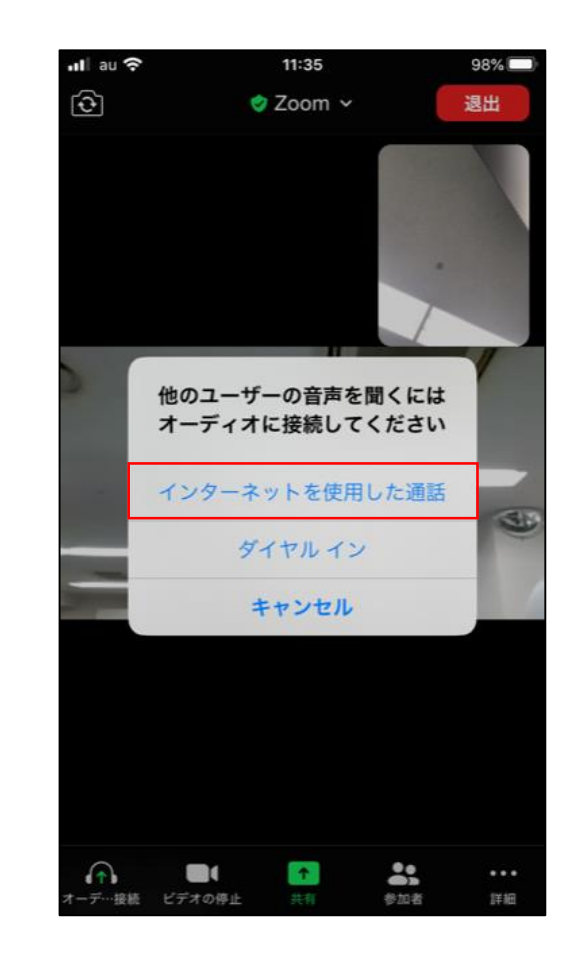

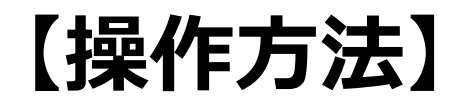

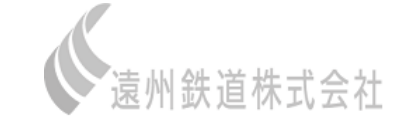

#### 内カメラ/外カメラの切り替えができます

| •11 au 😚   |          | 14:16  |      | 98% 🔲 |  |
|------------|----------|--------|------|-------|--|
| ())        | $\odot$  | 🤣 Zoom | ~    | 終了    |  |
|            |          |        |      |       |  |
|            |          |        |      |       |  |
|            |          |        |      |       |  |
|            |          |        |      |       |  |
|            |          |        |      |       |  |
|            |          |        |      |       |  |
|            |          |        |      |       |  |
|            |          |        |      |       |  |
|            |          |        |      |       |  |
|            |          |        |      |       |  |
|            |          |        |      |       |  |
|            |          |        |      |       |  |
|            |          |        |      |       |  |
|            |          |        |      |       |  |
|            |          |        |      |       |  |
|            |          |        |      |       |  |
|            |          |        |      |       |  |
|            |          |        |      |       |  |
|            |          |        |      |       |  |
|            |          |        |      |       |  |
|            |          |        |      |       |  |
|            |          |        |      |       |  |
| _ <b>_</b> |          |        |      |       |  |
| 4-12       | C7.4.019 | T 361  | 2012 | 5千月11 |  |

#### 画面上で資料を共有させていただくこともあります

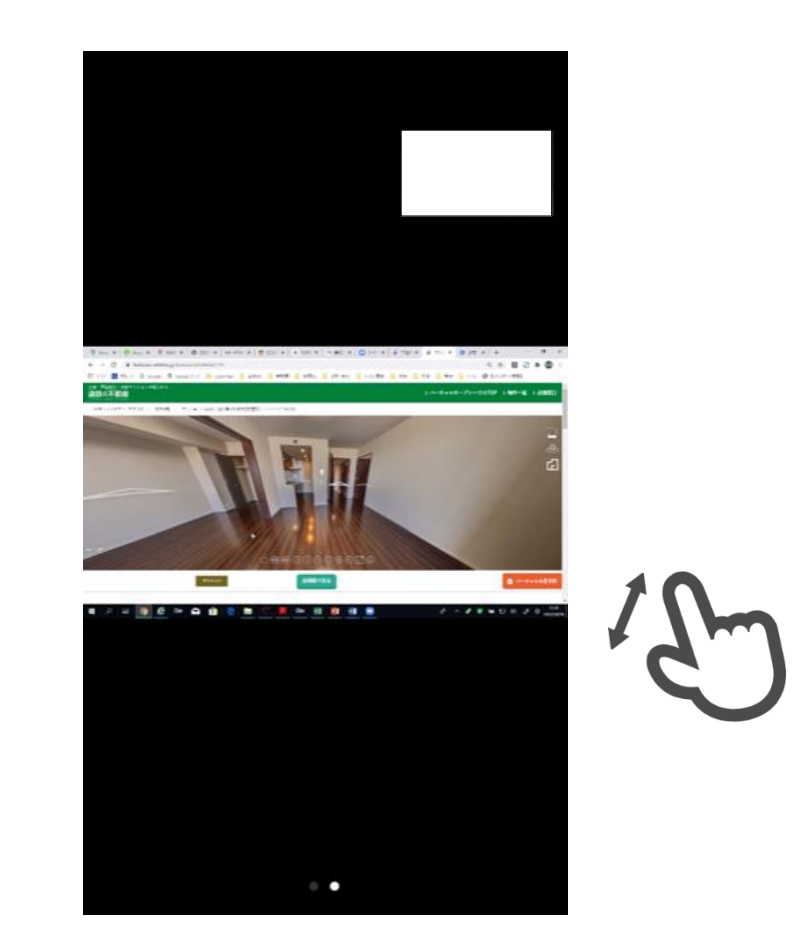

#### マイク・ビデオのオン/オフの切り替えができます

#### 画面の大きさは、ピンチイン/アウトで調整できます